# LES OUTILS DE CAPTURE D'ECRAN DE WINDOWS

# 1 Outil Capture d'écran

### Ouverture du programme

#### Dans Windows 7

Sélectionnez le bouton **Démarrer**, tapez **outil capture d'écran** dans la zone de recherche, puis sélectionnez **Outil Capture d'écran** dans la liste des résultats.

Dans Windows 10

Dans la zone de recherche de la barre des tâches, saisissez outil Capture d'écran, puis sélectionnez Outil Capture

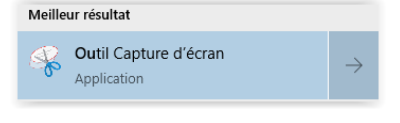

d'écran Application, dans la liste des résultats.

#### Ou

Ecran démarrer > Toutes les Applications > Accessoires Windows > Outil Capture d'écran

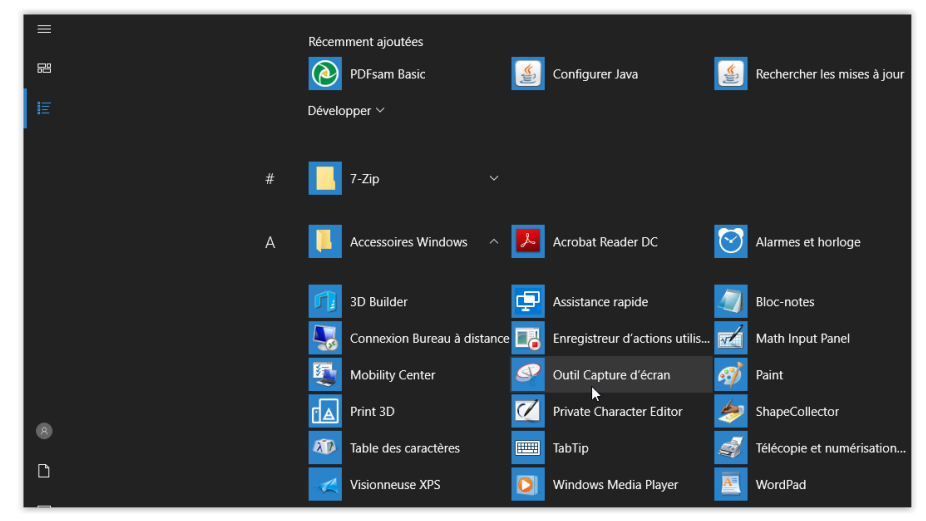

#### Les commandes

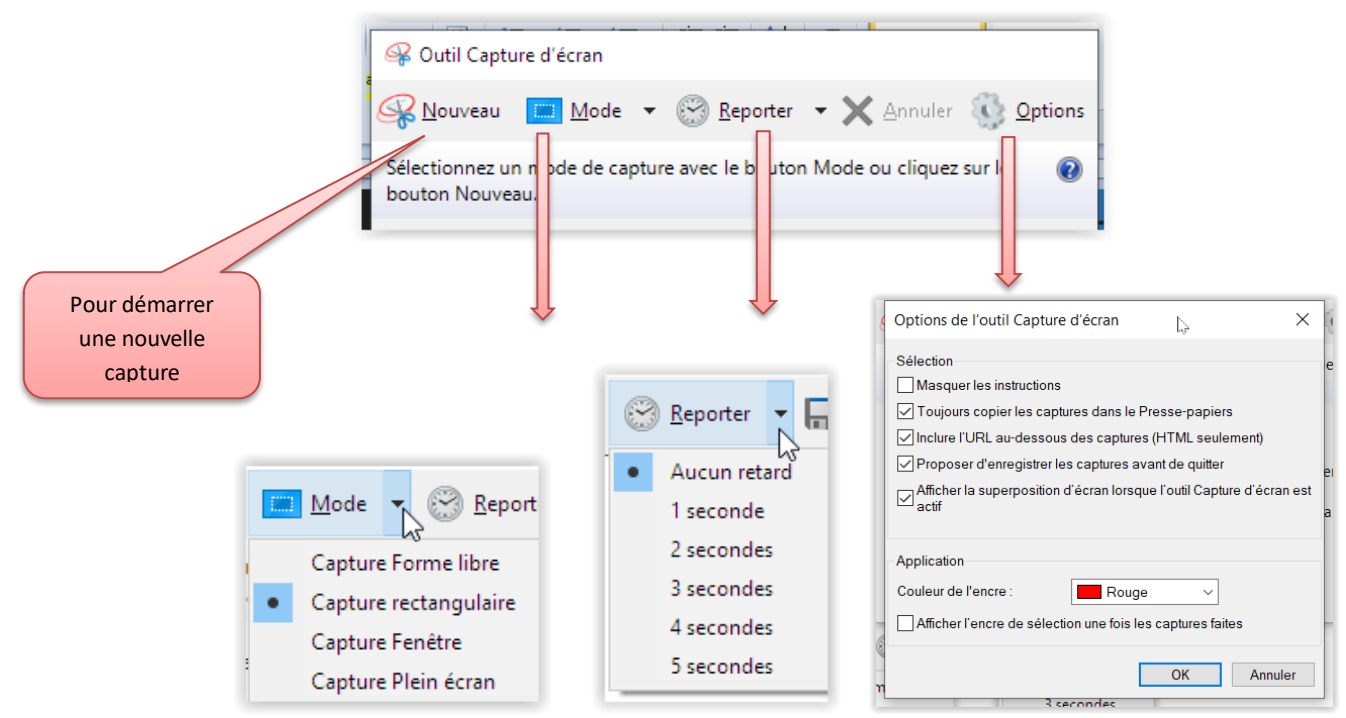

| Capture de forme libre | Dessinez une forme libre autour d'un objet.                              |  |
|------------------------|--------------------------------------------------------------------------|--|
| Capture rectangulaire  | Faites glisser le curseur autour d'un objet pour former un rectangle.    |  |
| Capture Fenêtre        | Sélectionnez une fenêtre, par exemple une boîte de dialogue, à capturer. |  |
| Capture Plein écran    | Capturez tout l'écran.                                                   |  |

#### Menu proposé après une capture d'écran

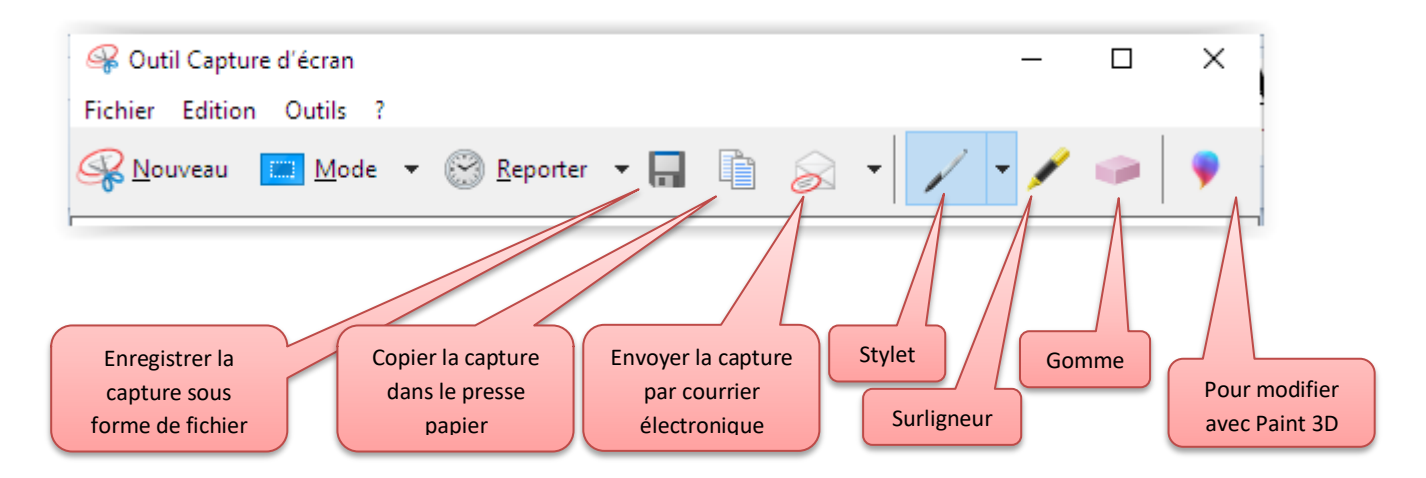

#### Raccourcis clavier à utiliser dans l'outil Capture d'écran

| Appuyez sur les touches<br>suivantes | Pour faire cela                                                         |
|--------------------------------------|-------------------------------------------------------------------------|
| Alt + M                              | Choisir un mode de capture d'écran                                      |
| Alt + N                              | Créer une nouvelle capture dans le même mode que la capture précédente  |
| Maj + touches de direction           | Déplacer le curseur pour sélectionner une zone de capture rectangulaire |
| Alt + D                              | Retarder la capture de 1 à 5 secondes                                   |
| Ctrl + C                             | Copier la capture dans le Presse-papiers                                |
| Ctrl +                               | Enregistrer la capture                                                  |

N.B. Cet outil disparaîtra probablement à moyen terme. Il sera remplacé par l'outil « Capture d'écran et croquis », déjà présent dans W10. Voir description ci-dessous.

-0-0-0-0-0-0-0-0-0-0-0-

# **2** Outil Capture d'écran et croquis (nouveauté W 10)

### Ouverture du programme

Ecran « démarrer » > Toutes les Applications > Capture d'écran et croquis

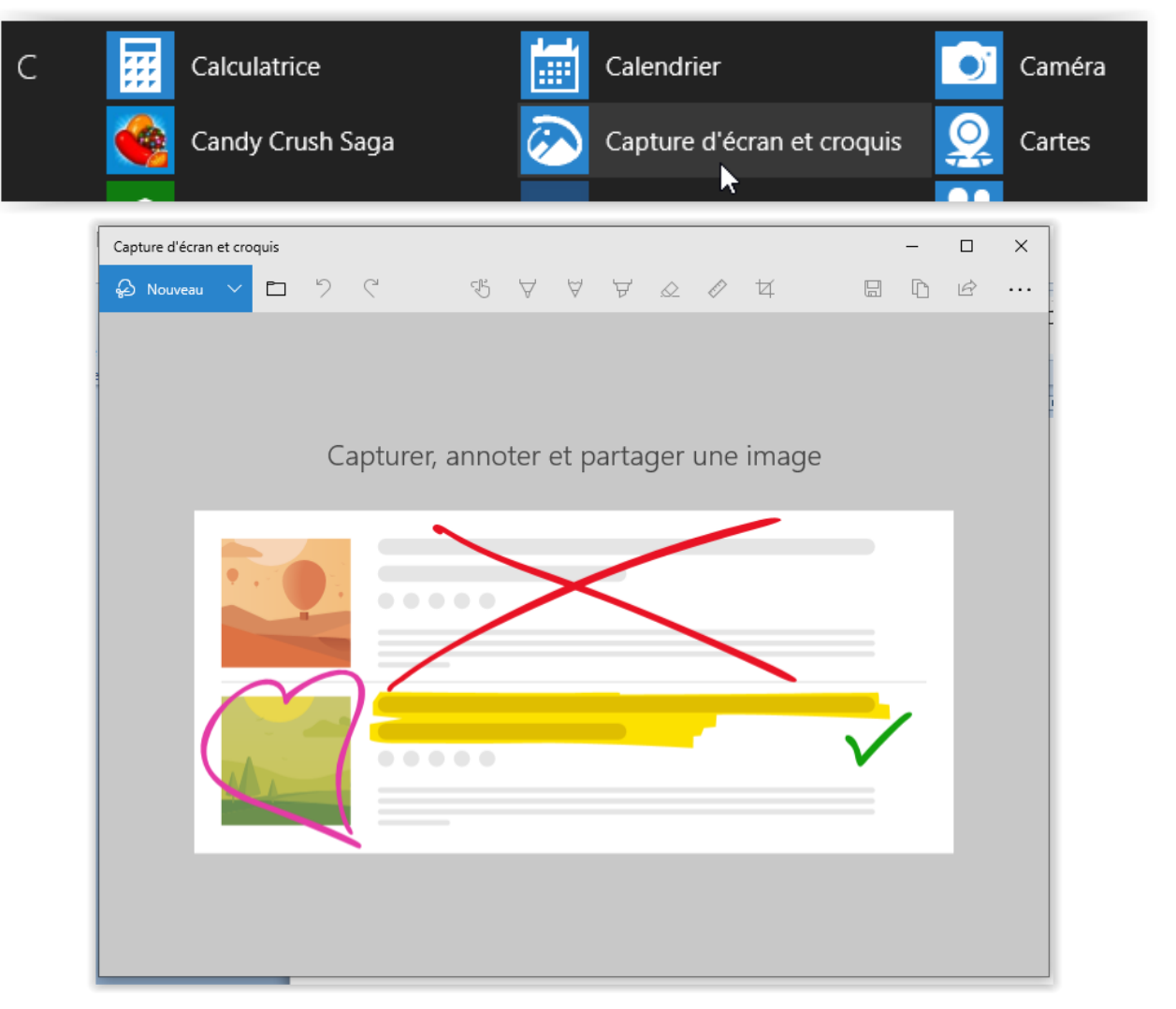

#### Les commandes

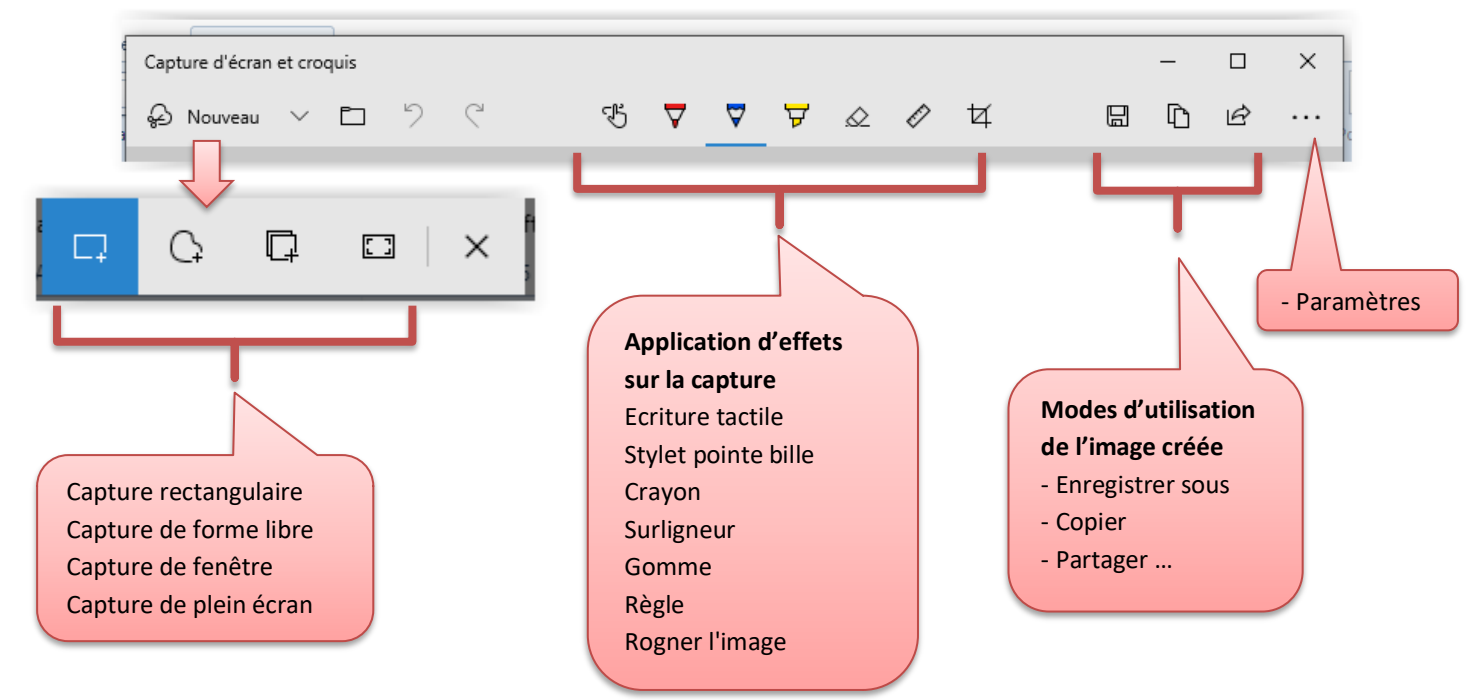

| Paramètres                                                                                                    |                                                        |
|----------------------------------------------------------------------------------------------------|--------------------------------------------------------|
| Raccourci Impression écran                                                                                             |                                                        |
| Utiliser le bouton Impr. écran pour ouvrir la capture d'écran                                                          |                                                        |
| Copier automatiquement dans le Presse-papiers<br>Mettez à jour le Presse-papiers automatiquement lors de l'annotation. | Pour ajouter un contour aux captures d'écran.          |
| Activé                                                                                                    |                                                        |
| Enregistrer les captures<br>Demandez d'enregistrer ma capture avant de fermer.                                         | Permet de choisir la couleur et l'épaisseur du cadre V |
| Désactivé                                                                                                    | Activé                                                 |
| Plusieurs fenêtres<br>Captures ouvertes dans différentes fenêtres.                                                     | Couleur                                                |
| Désactivé                                                                                                    |                                                        |
| Contour de capture<br>Ajoutez un contour aux captures.                                                                 | Épaisseur                                              |
| Désactivé                                                                                                    | +                                                      |

## Pour réaliser une capture

> Lorsque l'on clique sur « Nouveau » le menu de capture se positionne en haut d'écran et tout l'écran est grisé.

Dans le cas d'une capture de forme rectangulaire ou de forme libre le pointeur de la souris se transforme en une croix. Elle est à déplacer au niveau du coin haut gauche de la zone que l'on souhaite capturer. La zone se délimite alors par un « cliquer/déplacer ».

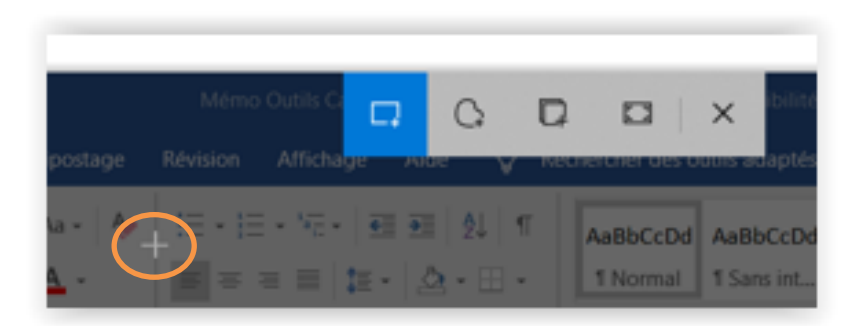

 Une fois la capture réalisée elle s'affiche dans la fenêtre de l'outil qui propose le menu des effets que l'on peut appliquer sur cette image et le mode d'utilisation souhaité (voir description plus haut).
L'image peut être :

- enregistrée en temps que fichier
- copiée dans le presse papier, pour utilisation immédiate par collage dans un document
- envoyée directement par messagerie vers un destinataire

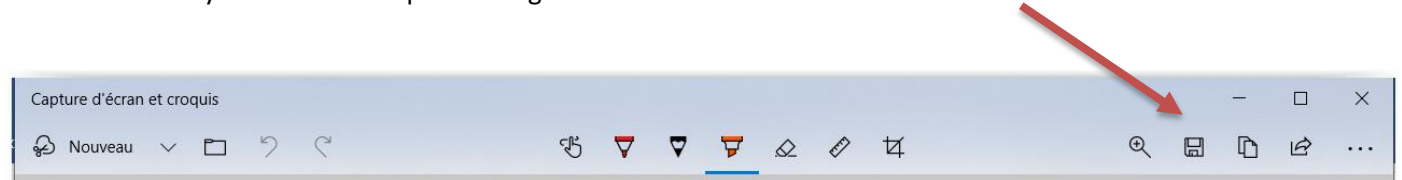

#### **Raccourci clavier**

Pour prendre rapidement une capture, appuyez sur la touche de logo Windows + Maj + S.

Le menu simplifié de capture apparaît en haut d'écran. Cliquer sur le choix de type de capture puis balayer la zone souhaitée avec la souris

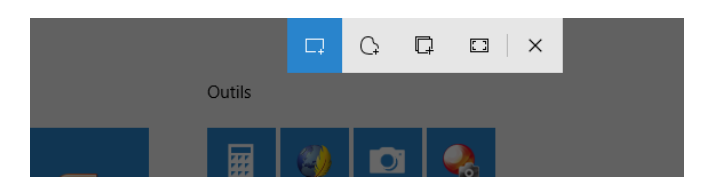

Dans ce mode de fonctionnement la capture apparaît en bas d'écran et est directement enregistrée dans le pressepapier donc prête à être collée dans un document.

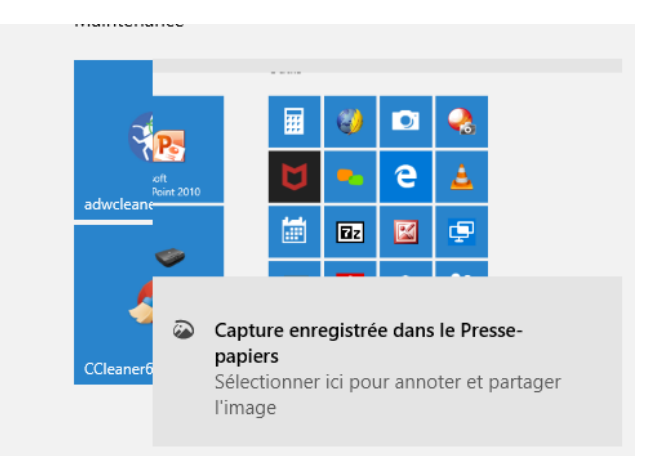

Pour plus de facilité, si vous utilisez l'outil capture d'écran assez souvent il est pratique de l'épingler au menu démarrer, menu démarrer > liste des applications > clic droit sur l'icône

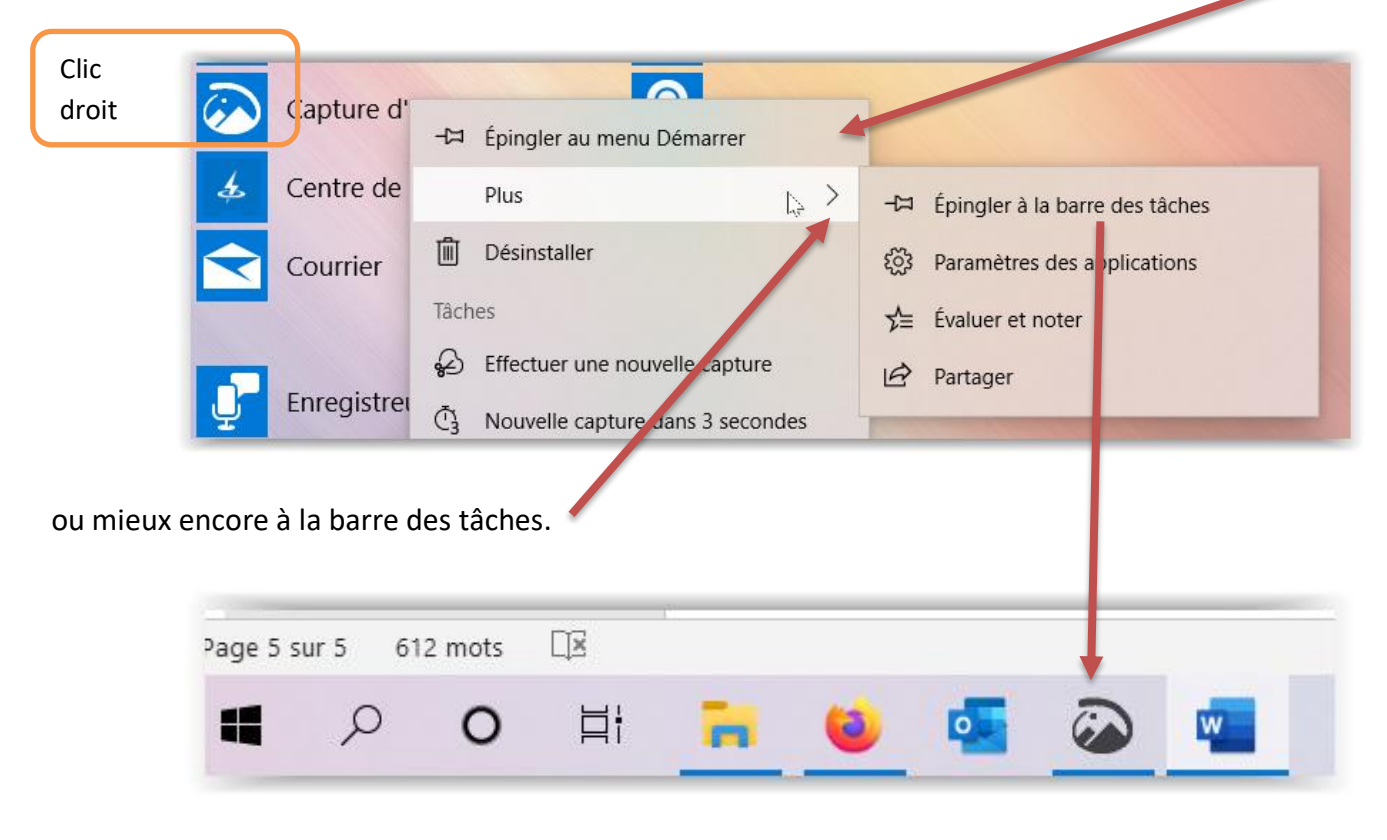